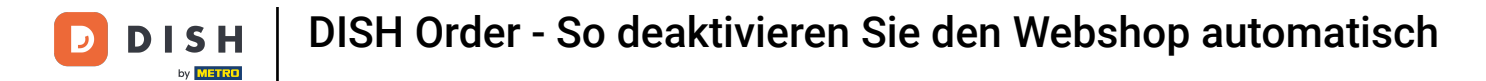

## Klicken Sie unter RESTAURANT auf Standorte

| Dashboard           | d |                                     |                     |                       | = 🔺 📌 🙆          |
|---------------------|---|-------------------------------------|---------------------|-----------------------|------------------|
| 🕉 DASHBOARD         |   | 🗰 March 29, 2022 - April 24, 2023 💌 |                     |                       |                  |
| 🖶 RESTAURANT        | ~ | Orders                              |                     |                       |                  |
| Locations           |   |                                     |                     | _                     |                  |
| Legal Information   |   |                                     |                     |                       |                  |
|                     | < | Total Orders                        | Accepted Orders     | Declined Orders       | Completed Orders |
| لط SALES            | < | 54                                  | 2                   | 27                    | 25               |
|                     | Ł |                                     |                     |                       |                  |
|                     |   |                                     |                     | <b>(</b>              |                  |
| 💄 USERS             | < | Cash Payment Orders                 | Card Payment Orders | Online Payment Orders | Pick-up Orders   |
| 🖌 DESIGN            | < | 54                                  | 0                   | 0                     | 43               |
| LOCALISATION        | < |                                     |                     |                       |                  |
| 🖌 TOOLS             | < |                                     |                     |                       |                  |
| 🕸 SYSTEM            | < | Delivery Orders                     | Average Basket Size |                       |                  |
| /ersion : 1674c0826 |   | 11                                  | 1 items             |                       |                  |
|                     |   |                                     |                     |                       |                  |
|                     |   | Revenue                             |                     |                       |                  |
|                     |   |                                     |                     |                       | ?                |

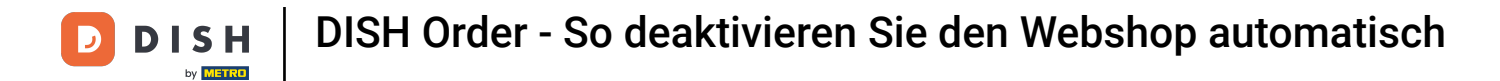

## • Klicken Sie auf das Bleistiftsymbol des gewünschten Restaurants.

| Þ      | Locations    |   |        |                     |            |                |               |         | = * 🔩 😒                                                    |
|--------|--------------|---|--------|---------------------|------------|----------------|---------------|---------|------------------------------------------------------------|
| £      | DASHBOARD    |   | Telete | Download CSV list   |            |                |               |         |                                                            |
| =      | RESTAURANT   | ~ |        | NAME                | CITY       | OFFER DELIVERY | OFFER PICK-UP | STATUS  | LINK =                                                     |
|        | Locations    |   | • •    | Restaurant Jane Doe | Düsseldorf | Enabled        | Enabled       | Enabled | https://restaurant-jane-doe.order.acc.app.hd.digital/menus |
|        |              |   |        | •                   |            |                |               |         |                                                            |
| 11     | KITCHEN      | < |        |                     |            |                |               |         |                                                            |
| ш      | SALES        | < |        |                     |            |                |               |         |                                                            |
| Le .   | MARKETING    | < |        |                     |            |                |               |         |                                                            |
| ٤      | USERS        | < |        |                     |            |                |               |         |                                                            |
| 1      | DESIGN       | < |        |                     |            |                |               |         |                                                            |
| ۲      | LOCALISATION | < |        |                     |            |                |               |         |                                                            |
| ۶      | TOOLS        | < |        |                     |            |                |               |         |                                                            |
| ¢°     | SYSTEM       | < |        |                     |            |                |               |         |                                                            |
| /ersio |              |   |        |                     |            |                |               |         |                                                            |
|        |              |   |        |                     |            |                |               |         | Privacy Settings   FAQ   New Features                      |
|        |              |   |        |                     |            |                |               |         |                                                            |
|        |              |   |        |                     |            |                |               |         |                                                            |

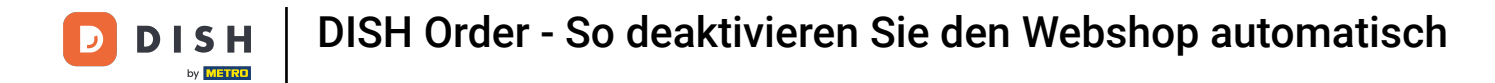

## Klicken Sie auf die Registerkarte Standort.

| Location Edi        | t   |                                                                                                    | = 🔺 📌 😣                                                                                     |
|---------------------|-----|----------------------------------------------------------------------------------------------------|---------------------------------------------------------------------------------------------|
| 🌮 DASHBOARD         |     | 🗃 Save 🖬 Save & Close 🧻                                                                                       |                                                                                             |
| 🖃 RESTAURANT        | ~   | Location Order Settings Packaging Opening Hours Payments Delivery                                             | orderdirect                                                                                 |
| Locations           |     | Name of the Restaurant                                                                                        | Slug                                                                                        |
| Legal Information   |     | Restaurant Jane Doe                                                                                           | https://restaurant-jane-doe.order.acc.app.hd.digital restaurant-jane-doe                    |
|                     | <   |                                                                                                    | Use ONLY alpha-numeric lowercase characters and make sure it is unique GLOBALLY.            |
|                     |     | Email                                                                                                    | Telephone                                                                                   |
| Lee SALES           | <   | janedoe@test.com                                                                                              | +491234345678                                                                               |
| MARKETING           | <   | Establishment ID                                                                                              | Logo                                                                                        |
| LUSERS              | < . | 1f0be510-af15-11ec-87a5-c9163da1d29e                                                                          | Bildschirmfoto 2022-12-09 um 15.06.45.png         O                                         |
| JESIGN              | <   | Header image                                                                                                  | Select a logo for this location. Webshop Status                                             |
| LOCALISATION        | <   | e                                                                                                    | Enabled                                                                                     |
| 📕 TOOLS             | <   | Select an image for your location that is displayed in the header of your DISH Order page Subscription Status | If your webshop is open, customers can see it and are able to place online orders Address 1 |
| 🗱 SYSTEM            | <   | Inactive Active Suspended                                                                                     | Metrostraße 1                                                                               |
| Farsion : 1674c0825 |     | Reflects DISH Order subscription status                                                                       |                                                                                             |
|                     |     | Address 2                                                                                                    | City                                                                                        |
|                     |     |                                                                                                    | Düsseldorf                                                                                  |
|                     |     |                                                                                                    | 8                                                                                           |

**DISH** Order - So deaktivieren Sie den Webshop automatisch

Durch die Aktivierung der automatischen Deaktivierung des Webshops wird der Webshop offline geschaltet, sobald die Verbindung zum Terminal länger als 10 Minuten getrennt ist.

| 🚊 Location E | dit |                                                                                           | = * 📽 🔘                                                                           |
|--------------|-----|-------------------------------------------------------------------------------------------|-----------------------------------------------------------------------------------|
|              |     | Establishment ID                                                                          | Logo                                                                              |
| 🆚 DASHBOARD  |     | 1f0be510-af15-11ec-87a5-c9163da1d29e                                                      | Bildschirmfoto 2022-12-09 um 15.06.45.png                                         |
| 🖶 RESTAURANT | ~   |                                                                                           | Select a logo for this location.                                                  |
| Locations    |     | Header image                                                                              | Webshop Status Enabled                                                            |
|              |     | Select an image for your location that is displayed in the header of your DISH Order page | If your webshop is open, customers can see it and are able to place online orders |
|              | <   | Subscription Status                                                                       | Address 1                                                                         |
| لط SALES     | <   | Inactive Active Suspended<br>Reflects DISH Order subscription status                      | Metrostraße 1                                                                     |
| MARKETING    | <   | Address 2                                                                                 | City                                                                              |
|              | <   |                                                                                           | Düsseldorf                                                                        |
| 4 050101     |     | State                                                                                     | Postcode                                                                          |
| JESIGN       |     | Vlaams Gewest                                                                             | 40235                                                                             |
| LOCALISATION | <   | Country                                                                                   | Auto Deactivate Webshop                                                           |
| 🗲 TOOLS      | <   | Germany 👻                                                                                 | Disabled                                                                          |
| 🗘 SYSTEM     | <   |                                                                                           | be deactivated automatically.                                                     |
|              |     | Automatically fetch lat/lng YES NO                                                        |                                                                                   |
|              |     |                                                                                           | Patrices Patrices IFAO I New Factors                                              |

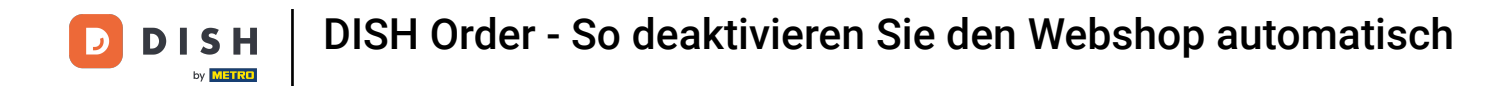

So sieht es aus, wenn der Webshop offline ist. Das war's. Fertig.

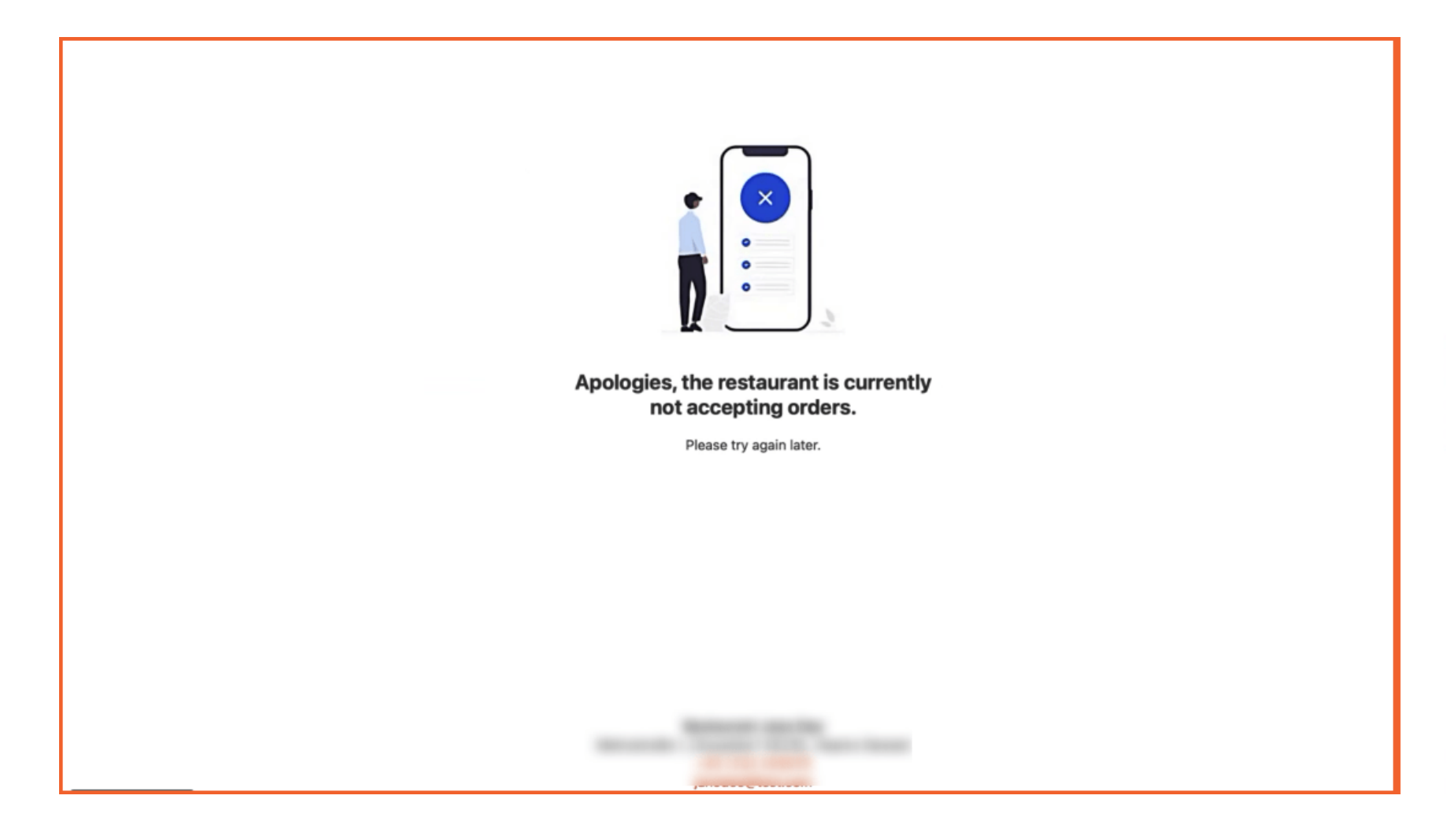

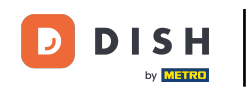

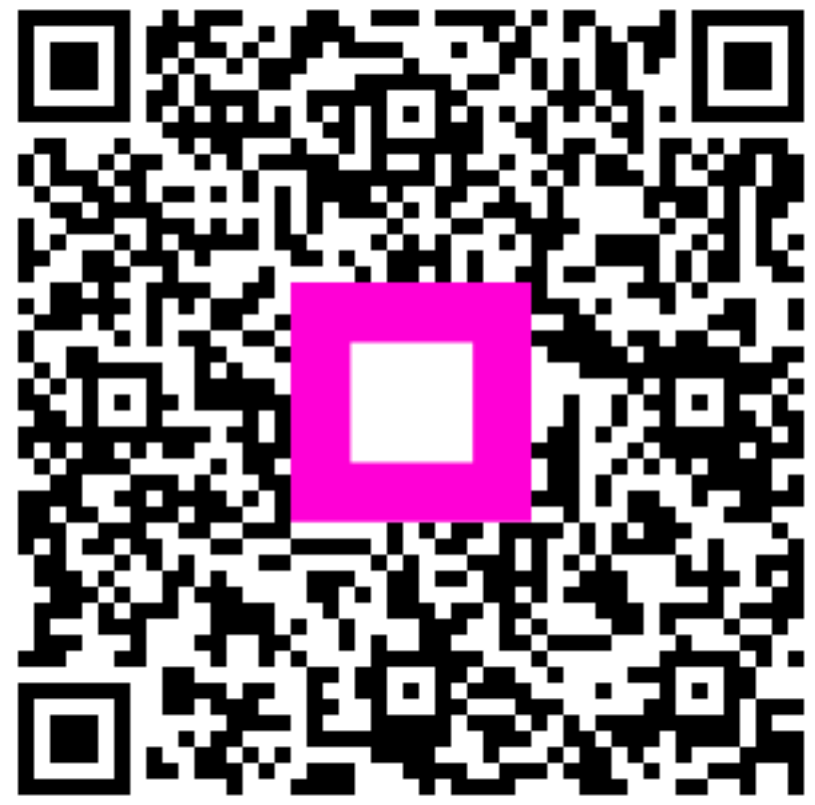

Scannen, um zum interaktiven Player zu gelangen